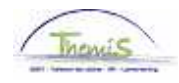

# Proces nr:

Versie 16-09-2009

Werkinstructie nr.: Personeelslid gaat over van oud naar nieuw statuut

Ga naar de component "Functiegegevens" en klik op de link "Functiegegevens".

| Hoofdmenu >                                                                                  |                                                                                                    |                                                                               |
|----------------------------------------------------------------------------------------------|----------------------------------------------------------------------------------------------------|-------------------------------------------------------------------------------|
| Functiegegevens                                                                              |                                                                                                    | Map Functiegegevens bewerken                                                  |
| Gegevens van een persoon beheren die aan een specifieke                                      | functierecord is verbonden                                                                                    |                                                                               |
| Werkrelatieoverzicht persoon<br>Overzicht van alle werkrelaties van een persoon<br>bekijken. | Eunctiegegevens<br>Details over de functie, inclusief werklocatie en salaris<br>en beloningdetails, invoeren. | Arbeidsrelatie toevoegen<br>Nieuwe arbeidsrelatie toevoegen voor een persoon. |
| Bedrijfsauto                                                                                 | Woonwerk verkeer: Max afstand woonwerkverkeer<br>(fietsvergoeding)                                            | Huidige functie<br>Gegevens over huidige functie beheren.                     |

## Ga naar het tabblad "Werklocatie".

Klik op 🗈 onder de blauwe balk "Werklocatie", om een rij toe te voegen.

| Werklocatie                          | <u>§</u> tatuut <u>F</u> unctiegegev | ens Y <u>W</u> erkn.Categ | orieen          |            |                         |                       |
|--------------------------------------|--------------------------------------|---------------------------|-----------------|------------|-------------------------|-----------------------|
| Babs Devroe                          | EMP                                  |                           | ID:             | 0000572    | Nr arbeidsrelati        | e: 0                  |
| Werklocatie                          |                                      |                           |                 | Zoeker     | <u>1 – Eerste</u> 🗹 4 v | an 6 D <u>Laatste</u> |
| Status HR:                           | Actief                               | Status sal.: Acti         | ief 🦳           |            | Ga                      | naar rij 主 🗖          |
| *Ingangsdatum:                       | 15/03/2002 🛐                         | Volgnummer:               | o 🖵             | *Functie-i | ndicator: Primai        | re functie 💌          |
| *Actie:                              | Gegevenswijzigir                     | ng 🔽 R                    | eden:           |            | •                       | Lliotorio             |
| Laatste begindatu<br>Opzeg einddatum | im: 01/04/20<br>uit dienst           | 001 Datum einde :         | arbeidsrelatie: |            |                         | - Historie            |
| *Regulerende regie                   | o: BEL 🔍                             | België                    |                 |            |                         |                       |
| Bedrijf:                             | 001                                  | Sociaal Secreta           | ariaat GPI      |            |                         |                       |
| 'Business unit:                      | 5389 🔍                               | PZ HAGELAND               | (BEKKEVOORT)    | Begindatur | n op afdeling:          | 01/04/2001 🛐          |
| *Afdeling:                           | 5389                                 | PZ HAGELAND               | (KORTENAKEN)    |            |                         |                       |
| Vestiging-ID:                        | 2161270262                           |                           |                 |            |                         |                       |
|                                      |                                      |                           |                 | C          | Gemaakt op:             | 11/06/2009            |
| Functiegegevens                      | Details arbeidsrela                  | tie                       |                 |            |                         |                       |
|                                      |                                      |                           |                 |            |                         |                       |
|                                      |                                      |                           |                 |            |                         |                       |
| BOpslaan Q Terug                     | anaar Zoeken 🔚 🔚 Melden              | 👝 Vorig tabblad           |                 | Æ E        | )ijwerken/weergeven     | Historie opnem        |
| → Volgend tabblad                    | 🗘 Vernieuwen                         |                           |                 |            |                         | Britterie Corrige     |

Wijzig "ingangsdatum"

Zet "Actie" op "gegevenswijziging".

Klik op

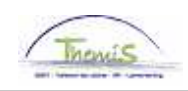

| Werklocatie Statu   | ut <u>F</u> unctiegeg | jevens Y <u>W</u> erkn.Categ | jorieen                                                      |
|---------------------|-----------------------|------------------------------|--------------------------------------------------------------|
| Babs Devroe         | EN                    | IP                           | ID: 0000572 Nr arbeidsrelatie: 0                             |
| Statuutgegevens     |                       |                              | Zoeken <u>Eerste</u> 🗹 5 van 6 🕨 <u>Laatste</u>              |
| ingangsdatum:       | 01/03/2002            | Volgnummer<br>ingangsdatum:  | 0 🔲 Functie-indicator: Primaire functie                      |
| Actie:              | Gegevenswijz.         | ingangsuatum.                | Reden: Historie                                              |
| *Functiecode:       | 100123 🔍              | INSPECTEUR LID               | Aanrekeningscode: 33001                                      |
| 'Soort Personeel:   | 0 9                   | Operationeel                 | Operationeel Kader<br><b>'Betaalgroep: VBQ</b> Voorafbetaald |
| Werkn.klasse:       | S 🔍                   | Statutair                    | Startdatum Werkloosheid Ontsl: 🗾 🛐                           |
| Herkomst statuut:   | Ex-Gemeent            | epolitie 💌                   | Einddatum Werkloosheid Ontsl: 🛛 🛐                            |
| Categorie medewerk  | er:                   | •                            | Startdatum ZIV Ontsi:                                        |
| Kader:              | Basiskader            | •                            | Einddatum ZIV Onstl:                                         |
| Graad:              | 06 🔍                  | INSPECTEU                    | R VAN POLITIE                                                |
| Aanstelling:        | Benoemd               | •                            |                                                              |
| Weddeschaal:        | V.PB3                 |                              | DEREN PB3-PB03 Startkapitalen                                |
| Soort anciënniteit: | Geld.                 | ▼ St                         | atuut: 🔍 🔍 Oud statuut 🛛 ECA: 🔍 🔍 Oud ECA                    |
| Vrijwaringen        |                       |                              | Alles weergeven 🛛 Eerste 🖤 1 van 1 🥙 Laatste                 |
| 1                   |                       | <u>*Weddesc</u>              | haal <u>'Soort anciënniteit</u>                              |

Ga naar het tabblad "Statuut".

Г

Pas eerst en vooral "Statuut" aan, want anders kan je niet verder!! Vul hier "N" in, van nieuw statuut.

Wijzig de andere velden conform de gegevens die overeenstemmen met het nieuwe statuut.

1

| <u>N</u> erklocatie 🔪 Statuu | rt <u>F</u> unctiegeg | evens Y <u>W</u> erkn.Ca    | ategorieen                                                                       |
|------------------------------|-----------------------|-----------------------------|----------------------------------------------------------------------------------|
| Babs Devroe                  | EM                    | P                           | ID: 0000572 Nr arbeidsrelatie: 0                                                 |
| Statuutgegevens              |                       |                             | Zoeken Eerste 🗹 4 van 6 🕨 Laatste                                                |
| Ingangsdatum:                | 15/03/2002            | Volgnummer<br>ingangsdatum: | 0 🔲 Functie-indicator: Primaire functie                                          |
| Actie:                       | Gegevenswijz.         | ingangoaatanii              | Reden:                                                                           |
| Functiecode:                 | 100123 🔍              | INSPECTEUR LID              | D Aanrekeningscode: 33001                                                        |
| *Soort Personeel:            | 0 9                   | Operationeel                | Operationeel Kader<br><b>'Betaalgroep: VB                                   </b> |
| Werkn.klasse:                | s 🔍                   | Statutair                   | Startdatum Werkloosheid Ontsl: 🛛 🛐                                               |
| Herkomst statuut:            | Ex-Gemeente           | epolitie 💌                  | Einddatum Werkloosheid Ontsl: 🛛 🔋                                                |
| Categorie medewerke          | er: Casual            |                             | Startdatum ZIV Ontsi:                                                            |
| Kader:                       | Basiskader            | -                           | Einddatum ZIV Onstl:                                                             |
| Graad:                       | 06 🔍                  | INSPECT                     | EUR VAN POLITIE                                                                  |
| Aanstelling:                 | Benoemd               | -                           |                                                                                  |
| Weddeschaal:                 | B2                    |                             | EUR VAN POLITIE                                                                  |
| Soort anciënniteit:          | Geld.                 | -                           | Statuut: N C Nieuw Statuut ECA: N C Nieuw ECA                                    |
| Vrijwaringen                 |                       | L                           | Alles weergeven Eerste 2 1 van 1 7 Laatste                                       |
| *Type vrijwaring             |                       | <u>'Wedde</u>               | eschaal <u>*Soort anciënniteit</u>                                               |
| 1 04E 🔍                      | Art XII.XI.19 RPPol   | (Gem) V.PB3                 | 🔍 OUD VLAANDEREN PB3-PB03 Geld. Oud stat. 💽 🛨 🖃                                  |

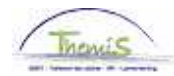

Klik op "Startkapitalen" (net boven de "ECA"-code).

Zet "Soort anciënniteit" op "geldelijke anciënniteit".

Voeg een lijn bij door op de 🖪 te klikken onder de blauwe balk "Startkapitalen".

Vul de "ingangsdatum" in (zijnde de ingangsdatum die bij "Functiegegevens - Werklocatie" werd ingegeven.

#### **OPMERKING:**

De ingangsdatum van de geldelijke anciënniteit van de periode dat het personeelslid nog oud statuut was, mag niet overschreven worden. Indien we dat wel doen, heeft dit een herberekening tot gevolg.

Vul de "anciënniteitsdatum" in (zijnde deze van het oud statuut)

Klik op 🖻 onder de blauwe balk "Soort anciënniteit" om een tweede soort anciënniteit toe te voegen.

### VOORBEELD:

De "geldelijke anciënniteit oud statuut" is deze van de vrijwaring 04E (zijnde de vrijwaring naar het oud statuut van de vroegere gemeentepolitie. (Een uitgebreide uitleg over de vrijwaringen wordt u later overgemaakt)).

De ingangsdatum van deze anciënniteit is deze die u als aanvankelijke ingangsdatum hebt opgegeven bij de functiegegevens (de eerste gegevenslijn). De anciënniteitsdatum is deze van het oude statuut (in casu 01/01/1996).

Klik op

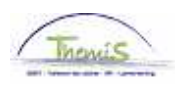

| 🤇 Startkapitaal anciëni | niteiten \      |                 |                    |                        |                        |            |
|-------------------------|-----------------|-----------------|--------------------|------------------------|------------------------|------------|
| Werknemer-ID:           | 0000007 K       | arel De Groote  |                    | Arbeidsre              | latie: 0               |            |
| Soort anciënniteit      |                 | Zoel            | ken i <b>1 b</b> e | e <b>kijken</b> Eerste | e 🗹 1-2 van 2 🕩 Laatst | e          |
| *Soort anciënniteit:    | Geld.           | •               |                    |                        |                        | <b>+</b> - |
| Startkapitalen          |                 | <u>Zoek</u>     | en   <u>1 be</u>   | <b>kijken</b> Eerste   | 🖪 1-2 van 2 🕑 Laatste  |            |
| *Ingangsdatum:          | 01/04/2002 🛐    |                 |                    | *Anciënniteits         | datum:01/01/1996 🛐     | +-         |
| Jaar:                   | 6               | Maand:          | 3                  | Rest:                  | 0                      |            |
| ouur                    | ,<br>           |                 |                    |                        |                        |            |
| Omschrijving            |                 |                 |                    |                        |                        |            |
|                         |                 |                 |                    |                        |                        |            |
| *Ingangsdatum:          | 01/04/2001 🛐    |                 |                    | *Anciënniteits         | :datum:01/01/1996 🛐    | + -        |
| Jaar:                   | 5               | Maand:          | 3                  | Rest:                  | 0                      |            |
| Omschriiving            |                 |                 |                    |                        |                        |            |
| omachingving            | 1               |                 |                    |                        |                        |            |
|                         |                 |                 |                    |                        |                        |            |
|                         |                 |                 |                    |                        |                        | + -        |
| *Soort anciënniteit:    | Geld. Oud stat. | <b>•</b>        |                    |                        |                        |            |
| Type vrijwaring:        | 04E 🔍 🛛 Art 🖂   | (II.XI.19 RPPol | (Gem)              |                        |                        |            |
| Startkapitalen          |                 | Zoeken          | Alles we           | ergeven Eerst          | te 🛃 1 van 1 🕩 Laatste |            |
| *ingangsdatum:          | 01/04/2001 🛐    |                 |                    | *Anciënniteits         | datum: 01/01/1996 🛐    | <b>+ -</b> |
| Jaar:                   | 5               | Maand:          | 3                  | Rest:                  | 0                      |            |

Om de vrijwaring te kunnen laten berekenen (indien nodig):

Keer terug naar de link "Functiegegevens".

Breng op het tabblad "Statuut" de vrijwaring in.

Kies via de picklist de vrijwaring 04E (cfr Voorbeeld).

Kies de weddeschaal via de picklist.

Kies als "soort anciënniteit", "Geld. Oud Stat.".

Klik op

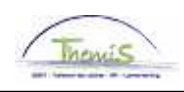

|                     | t V Eunctionen      | wane V Warke Catago         | ricon                  |                       |                                       |                          |             |
|---------------------|---------------------|-----------------------------|------------------------|-----------------------|---------------------------------------|--------------------------|-------------|
|                     | t <u>L</u> unchegeg | -                           | ileeli (               |                       |                                       |                          | _           |
| Karel De Groote     | EMI                 | 5                           | ID:                    | 0000572               | Nr arbe                               | eidsrelatie:             | 0           |
| Statuutgegevens     |                     |                             |                        | <u>Zoeł</u>           | <u>ken</u> Eerste                     | e 🛃 <sub>1 van 2</sub>   | Laatste     |
| Ingangsdatum: (     | 01/04/2002          | Volgnummer<br>ingangedatum: | <sub>0</sub> 📙 Functie | -indicator:           | Primaire fund                         | ctie                     |             |
| Actie:              | Gegevenswijz.       | ingangsuaturn.              | Reden:                 |                       |                                       |                          |             |
|                     |                     |                             |                        |                       |                                       |                          | Huidig      |
| *Functiecode:       | 100123 🔍            | INSPECTEUR LID              |                        | *Aanrekei             | ningscode:                            | 33001                    | Q           |
| *Soort Personeel:   | 0 🔍                 | Operationeel                | *Betaalgro             | Operatior<br>ep: VB Q | neel Kader<br>Voorafbet               | taald                    |             |
| Werkn.klasse:       | s 🔍                 | Statutair                   | Startdatur             | n Werkloosh           | neid Ontsl:                           | 1                        |             |
| Herkomst statuut:   | Ex-Gemeente         | politie 💌                   | Einddatun              | n Werkloosh           | eid Ontsl:                            | 6                        | 1           |
| Categorie medewerke | r: Casual           | •                           | Startdatur             | n ZIV Ontsi:          | Γ                                     | į.                       | i)          |
| Kader:              | Basiskader          | •                           | Einddatum              | n ZIV Onsti:          | Γ                                     | 1                        | 1           |
| Graad:              | 06 🔍                | INSPECTEUR                  | VAN POLITIE            |                       |                                       |                          |             |
| Aanstelling:        | Benoemd             | •                           |                        |                       |                                       |                          |             |
| Weddeschaal:        | B2                  |                             | VAN POLITIE            |                       |                                       | <u>Startkapita</u>       | <u>len</u>  |
| Soort anciënniteit: | Geld.               | ▼ Stat                      | uut: 🔟 🔍 Nieuw         | Statuut               | ECA: 🛛 🔍                              | Nieuw EC/                | 4           |
| Vrijwaringen        |                     |                             | Alle                   | s weergeven           | 🔹 Eerste 🗹                            | 🛛 <sub>1 van 1</sub> 🕑 i | Laatste     |
| *Type vrijwaring    |                     | *Weddescha                  | nal                    |                       | *Soort anciè                          | <u>enniteit</u>          |             |
|                     | Art XII.XI.19 RPPol | (Gem) V.PB3 Q               |                        | N PB3-PB03            | Geld.<br>Geld. Fictief<br>Geld. Oud s | Ţ<br>f<br>tat.           |             |
| Volgend tabblad     |                     |                             |                        | vorig tapplad         | Gela. vorig                           | Kad                      | nvveergever |

Ga naar de component "Looncodes" om de vaste looncodes voor de vrijwaring O4E de looncode 4000, de looncode 4034 (haardtoelage) of 4035 (standplaatstoelage) in te voeren. Gebruik hiervoor de werkinstructie "Nieuw personeelslid toevoegen" (Werkinstructie nr. XXX)

#### OPMERKING:

Geef als "begindatum" de eerste dag van het nieuw statuut op.

Klik op

Ga verder naar het proces om te valideren, eventueel te verifiëren en goed te keuren. (Werkinstructie nr. XXX)